SANTA CRUZ COUNTY BANK

Home

Financial Tools Take the work out of staying on top of your finances

1. On the Home screen, click on an account to view a listing of the details and transaction history associated with the account.

|    |                                                                                        | ACCOUNTS                                                                                        |                                                              |                                             | ÷                           |                           |
|----|----------------------------------------------------------------------------------------|-------------------------------------------------------------------------------------------------|--------------------------------------------------------------|---------------------------------------------|-----------------------------|---------------------------|
|    | r                                                                                      | Acct Análysis 9999<br>Current Balance<br>Available Balance                                      | \$0.00 Current Bail<br>\$0.00 Available Ba                   | er Ckg 9997<br>ince<br>iance                | \$6.04<br>\$6.04            |                           |
|    |                                                                                        | Cons Test Loan 2333<br>Available Credit                                                         | \$10.00                                                      |                                             |                             |                           |
|    |                                                                                        | C Link Account<br>View your balance and history from other I                                    | banks and credit unions.                                     |                                             | Get Started                 |                           |
|    | Click the 'Details & Settings' tab to display the account details.                     | SANTA CRII7                                                                                     |                                                              |                                             |                             |                           |
|    |                                                                                        | Home Transfers & Payments Checks & Depos                                                        | sits Information Reporting Addition                          | al Services Preferences Messages            | Good E<br>Log Off           | vening, John Jones        |
|    |                                                                                        | ← Back                                                                                          |                                                              |                                             |                             |                           |
|    |                                                                                        | Acct Analysis 9999<br>Last Updated: November 1, 2023 8:10 PM<br>Transactions Details & Settings |                                                              |                                             | \$0.00<br>Available Balance | \$0.00<br>Eurrent Balance |
|    |                                                                                        | i                                                                                               | DETAILS                                                      |                                             |                             | ¢                         |
|    |                                                                                        |                                                                                                 | DETAILS<br>Current Balance                                   | Available Balance                           |                             |                           |
|    |                                                                                        |                                                                                                 | \$0.00<br>Accrued Interest                                   | \$0.00<br>Year-to-date interest amount      |                             |                           |
|    |                                                                                        |                                                                                                 | \$0.00<br>Previous year-to-date interest<br>amount<br>\$0.00 | \$0.00<br>Last Deposit Date<br>Oct 25, 2023 |                             |                           |
|    |                                                                                        |                                                                                                 | Lest Deposit Amount<br>\$0.50<br>Account Number<br>13099999  | Routing Number<br>121143736                 |                             |                           |
|    |                                                                                        |                                                                                                 |                                                              |                                             | <u> </u>                    |                           |
|    |                                                                                        |                                                                                                 |                                                              |                                             | Q 7 \$;                     | ≵ ⊥ :                     |
| 2. | Select the 'Filters' icon to view the various search criteria for transaction history. | Time Derind                                                                                     |                                                              |                                             |                             |                           |
|    |                                                                                        |                                                                                                 |                                                              |                                             |                             | $\sim$                    |
|    |                                                                                        | Description                                                                                     |                                                              | Transaction Type                            |                             |                           |
|    |                                                                                        |                                                                                                 |                                                              |                                             |                             | $\sim$                    |
|    |                                                                                        | Min Amount                                                                                      |                                                              | Max Amount                                  |                             |                           |
|    |                                                                                        | \$                                                                                              | 0.00                                                         | 5                                           |                             | 0.00                      |
|    |                                                                                        | Starting Check #                                                                                |                                                              | Ending Check #                              |                             |                           |
|    |                                                                                        |                                                                                                 |                                                              |                                             |                             |                           |
|    |                                                                                        |                                                                                                 |                                                              |                                             | Reset                       | Apply Filters             |

Home Transfers & Payments Checks & Deposits Information Reporting Additional Services Preferences Messages Log Off

Good Evening, John Jones Last login 10/26/2023 at 3:39 PM

ą

Get Started

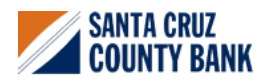

Questions? We're here to help. eBanking@sccountybank.com. 831.457.5000 option 1  SANTA CRUZ COUNTY BANK

**NOTE:** A listing of historical transactions associated with the account are listed on the screen.

 Select the Export icon to display a listing of available formats. The export will include all transactions specified in the filter by the user.

4. Select the 'Quick Transfer' icon to perform a quick transfer.

5. Select 'Options' next to a listed transaction

to display available actions.

← Back \$0.00 Acct Analysis 9999 \$0.00 Available Balance Current Balance Last Updated: November 1, 2023 8:10 PM Transactions Details & Settings Q 7 \$≠ ± : Description Date Amount - \$1.00 \$0.00 OCT 25 2023 Transfer Withdrawal To DDA XXXXX9999 Q 7 \$7 ± : Date -Description Amount - \$1.00 OCT 25 Transfer Withdrawal To DDA XXXXX9999 ÷ \$0.00 Details Statement Description: Transfer Withdrawal To DDA XXXXXX9999 Date: 10/25/2023 Type: Debit Q 🎖 💱 🛧 🗄 Date Description Amount - \$1.00 OCT 25 2023 Transfer Withdrawal To DDA XXXXX9999 ÷ Details Statement Description: Transfer Withdrawal To DDA XXXXXX9999 Date 10/25/2023 Type: Debit Q ∑ \$‡ ⊥ : Date -Description Print OCT 25 2023 Transfer Withdrawal To DDA XXXXX9999 - \$1.00 ÷ Details Statement Description: Transfer Withdrawal To DDA XXXXX9999 Date: 10/25/2023 Type: Debit

Home Transfers & Payments Checks & Deposits Information Reporting Additional Services Preferences Messages Log Off

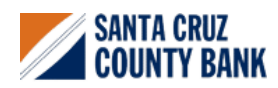

Questions? We're here to help. eBanking@sccountybank.com. 831.457.5000 option 1

Good Evening, John Jone